## Twin Rivers K-6 Teachers: Creating a Class and Assigning Product

Welcome to **Go Math!** Think Central where we can assign product to our students so they have access to their textbook, digital tools, tutorial videos, etc. from any computer.

## Go to: http://www.thinkcentral.com/ePC/start.do

using the Google Chrome or Mozilla Firefox browsers OR new in 2017 access through Class Link in your TRUSD APPS icon.

## Teacher Log- In

Use the dropdown boxes to select your **state** (CALIFORNIA), **district**, (Twin Rivers Unified Sch Dist, McClellan 95652) and **school.** You may want to click "Remember my school".

Username: \_\_\_\_\_

Password: \_\_\_\_\_

If your computer asks if you want to allow pop-ups, select Always Allow Pop-Up From This Site.

## Create Your Class

- 1. Classes are now created and maintained by our IT department with uploads from Aeries.
- 2. To put product into your students' library, click "Manage Classes" from your home screen.
- Click on your class name, Choose "Add Adaptive Learning Products" and choose the Go Math! products listed.
- Click all the products (Go Math! and Journeys) you would like to see in your students' library.
- 5. Click "Save". You can see the students in your class by clicking, "View Students" at the bottom.
- To Make an Assignment for Go Math! You will see a green button on the dashboard labeled, "Go Math! CA Personal Math Trainer". All PMT assignments can be found here. Choose Course Based Assignments, and drill down by Chapter/Lesson.
- For more assignments, click "Browse", "grade", "program structure", choose the unit, chapter and lesson, and review materials.

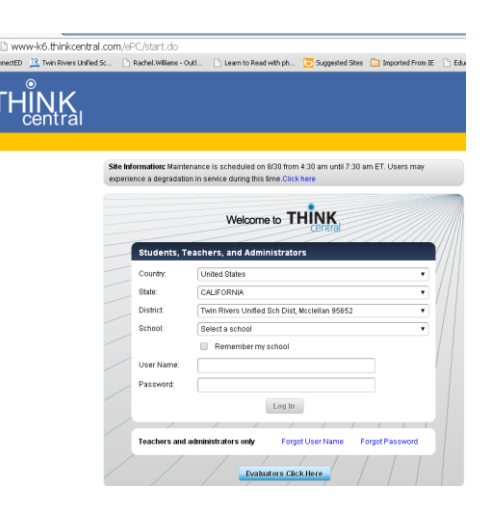

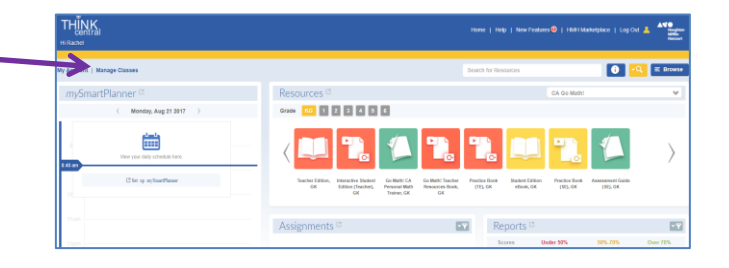

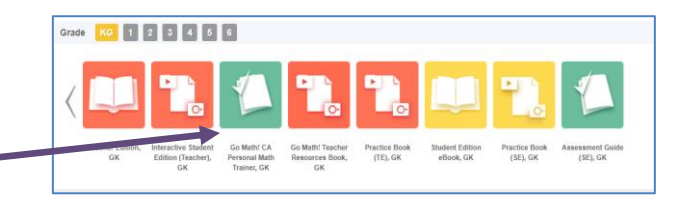